## 《参考》記載例に関する補足説明

ご記載いただく EXCEL のシートは、3つに分かれています。

貴社にご入力いただくシートは青のシートとなります。黄色のシートは記載例を示すも のであります。赤のシートはメニューシートとなりますので、触らないでください。

まず、別紙の「指定する不動産業者番号」表から貴社の不動産業者番号を確認し、プル ダウンメニューから業者番号を選択してください。

次に事業書名を記入し、貴社のホームページがある場合には、ホームページアドレス(URL) を記載してください。

|                            | 住宅の場合                                                                                                    | 土地の場合 |  |
|----------------------------|----------------------------------------------------------------------------------------------------|-------|--|
| 物件番号                       | 1件毎番号を振ってください。※プルダウンメニューから選択できます。                                                                           |       |  |
| 区分                         | プルダウンメニューから、「建物」若しくは「土地」を選択してください。                                                                          |       |  |
| 種別                         | プルダウンメニューから「賃貸」、若しくは「売買」を選択してください。                                                                          |       |  |
| 地区名                        | プルダウンメニューから地区名として、「島田地区」、「金谷地区」若しく<br>は「川根地区」を選択してください。                                                     |       |  |
| 所在地                        | 物件の所在地を地番まで記入してください。                                                                                        |       |  |
| 価格                         | 賃貸の場合は「月額」、売買の場合は「売買価格」を記入ください。                                                                             |       |  |
| 構造                         | プルダウンメニューから「木造」、「S<br>造」、「RC 造」、「SRC 造」を選択して<br>ください。                                                       | _     |  |
| 階層                         | プルダウンメニューから建物の階<br>層を選択してください。<br>なお、地下室等がある場合には備考<br>欄に記載ください。                                             |       |  |
| タイプ                        | 3 DK や4 LDK などを記載ください。                                                                                      | —     |  |
| 地目                         | 「宅地」、「雑種地」等の登記上の地目を記入ください。                                                                                  |       |  |
| 地籍 (m²)                    | 「土地の面積」を記入ください。                                                                                             |       |  |
| 建築床面積<br>(m <sup>2</sup> ) | 「建物床面積」を記入ください。                                                                                             | _     |  |
| 建築年                        | プルダウンメニューから建築した<br>年(西暦)を選択してください。                                                                          | _     |  |
| 建築月                        | プルダウンメニューから建築した<br>月を選択してください。                                                                              | l     |  |
| 駐車場                        | プルダウンメニューから同一敷地<br>内に駐車するスペースがある場合<br>には「駐車台数」を、駐車スペース<br>がない場合は「無」を、近隣に借り<br>る場所がある場合には「隣地有」を<br>選択してください。 |       |  |
| 改修の必要<br>性                 | プルダウンメニューから建物及び<br>設備等を改修する必要がある場合<br>には「有」を、ない場合には「無」<br>を選択してください。                                        | _     |  |

|                     | 「有」を選択した場合、備考欄に主                                          |   |  |
|---------------------|-----------------------------------------------------------|---|--|
|                     | な改修箇所・設備を記入ください。                                          |   |  |
| 入居者によ<br>る改修の可<br>否 | 賃貸物件で入居者自身による改修                                           |   |  |
|                     | 工事が「可」、「不可」を、プルダウ                                         |   |  |
|                     | ンメニューによる選択してくださ                                           |   |  |
|                     | $\langle v \rangle_{o}$                                   |   |  |
|                     | 特記事項等があれば備考欄に記載                                           |   |  |
|                     | ください。                                                     |   |  |
| 入居可能<br>状況          | プルダウンメニューから、即入居が                                          |   |  |
|                     | 可能な家屋の場合「即入居可」、家財                                         |   |  |
|                     | 道具等があり、即入居ができない家                                          | — |  |
|                     | 屋の場合「調整要」を選択してくだ                                          |   |  |
|                     | さい。                                                       |   |  |
| 物件のホー               | 串社のナート。 ぶる 物件委員会のナート 。 ぶる じしろ (IDI) がち                    |   |  |
| ムページア               | 貝社のホームパーンで、初什番方母のホームパーンアドレス(URL)がめ<br>  わば、記掛してください。 (だき) |   |  |
| ドレス(URL)            | イバム、記載してください。(仕息)                                         |   |  |

以下、添付資料に関する補足説明

|                      | 住宅の場合                                      | 土地の場合                  |
|----------------------|--------------------------------------------|------------------------|
|                      | 以下、各データとも下記のルールで語                          | 記載してください。              |
| 見取図、写真<br>の記載ルー<br>ル | 不動産業者番号+物件番号+写真種類                          | 別(見取図=M・敷地図=S・外観写真     |
|                      | =G・内観写真=N・土地写真=T)+                         | 写真番号                   |
|                      | 例えば、記載例の事業所の見取図の場                          | 易合、                    |
|                      | 不動産業者番号(A01)+物件番号(C                        | 01) +写真種別(M) +写真番号(01) |
|                      | となり、表記は <u>A01001M01</u> となりま <sup>-</sup> | す。<br>                 |
|                      | 敷地図の場合 <u>A01001S01</u> 、外観写真の             | D場合 A01001G01、         |
|                      | 内観写真の場合A01001N01、土地写真の場合A01001T01 となります。   |                        |
|                      | 少々ご面倒をお掛けしますが、間違い                          | いをなくすため、ご理解とご協力をお      |
|                      | 願いします。                                     |                        |
| 見取図※                 | 「各階層の平面図」のデータの添付                           | 「敷地の図面」のデータの添付番号       |
|                      | 番号を記載してください。                               | を記載してください。             |
| 写真※                  | 「外観(必須)」ほか、内観の「居室                          | 「敷地全景」がわかる写真の添付番       |
|                      | (和室・洋室)」、「キッチン」、「ダイ                        | 号を記載してください             |
|                      | ニング」、「トイレ」、「浴室」などの                         | 1物件に対して、1件以上2件以下       |
|                      | 写真の添付番号を記載してくださ                            | とします。                  |
|                      |                                            |                        |
|                      | 1物件に対して、5件以上 10 件以                         |                        |
|                      | 下とします。                                     |                        |
| 備考                   | そのほか特記事項や補足説明等がある場合には、記載ください。              |                        |